## Web 端如何收藏公告(文档)

用户登录互海通 Web 端,在公告管理界面,点击想要收藏的公告进入公告详情 (步骤 1),在公告右上角点击"添加收藏"即 收藏成功 (步骤 2)。

| 5 互海科技<br>осная цик тесн | © 互殉科技                                                                                                    | 工作台 (116) 船舶 | AIS 资讯                                                                                                    | 4X EN 0 🖉 🕒 278 |
|--------------------------|----------------------------------------------------------------------------------------------------|--------------|----------------------------------------------------------------------------------------------------|-----------------|
| 🕼 84.44 S                | 公告管理                                                                                                    |              |                                                                                                    |                 |
| ■ 公告管理 0 ↓ 段相管理 >        | 0 agentage                                                                                                    |              |                                                                                                    |                 |
| 0. 前员管理                  | 公司新闻                                                                                                    | ≡查看全部 ⊡发布    | 公司制度                                                                                                    | ◎查看全部 凶发布       |
| T ##@@# 1.               | 点击公告管理,点击想要收藏的公告                                                                                                    | 2019-08-07   | <ul> <li>④ 已读: 7次   國 未读: 0人   閏 回复: 0条   % 附件: 1个</li> </ul>                                                   | 2019-07-17      |
| 白 库存管理 >                 | And a support of the second second seco |              | a constant of the second second second second second second second second second second second second second se |                 |
| A 采购管理 >                 | ● 已读: 23次   図 未读: 18人   閂 回复: ★   % 附件: 1个                                                                                                    | 2019-07-07   | ● 已读:47次 図 未读:17人 P 回复:1条 % 附件:1个                                                                               | 2019-06-14      |
| ▶ 商务管理 >                 | 端千节放假通知<br>● 已读:25次   № 未读:19人   門 回复:0乐   % 附件:0个                                                                                                    | 2019-06-14   | ● 已读: 20次   國 未读: 19人   閂 回复: 0条   % 附件: 0个                                                                     | 2019-06-14      |

|                                                               | 关于"举办第8届互海科技运动会"的公告                   | 更改公告美型 > 添加收藏 蕭除 |
|---------------------------------------------------------------|---------------------------------------|------------------|
|                                                               | 发布日期: 2019-12-04 来源: 发布者: 吴学来         |                  |
| 各位同事:<br>为丰富员工业会文化生活,增强员工的团结力和战斗力,<br>出席大会,请所有员工做好准备,具体详情见附件。 | 晶导斗志昂扬的"互海精神",互海科技将于2019年12月6日在南区体育场举 | ▼<br>成功收藏公告      |
| IIIIIIIIIIIIIIIIIIIIIIIIIIIIIIIIIIIIII                        |                                       | 成切收藏公告           |